# TUTORIAL

# NOVA FORMA DE ACESSO AO PORTAL DO ALUNO

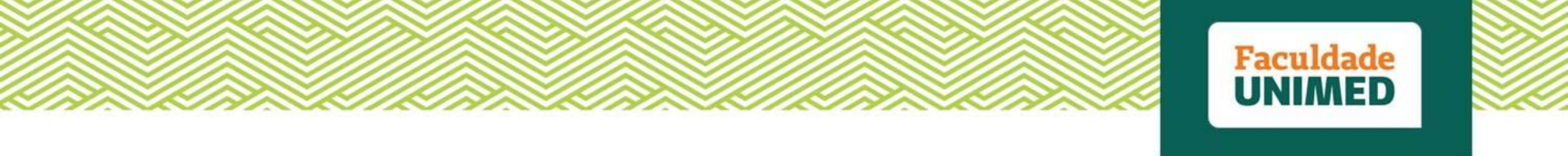

# Prezado (a),

### Confira o passo a passo da nova forma de acesso ao Portal do Aluno.

Com apenas um login será possível acessar as informações acadêmicas e ao ambiente de educação a distância.

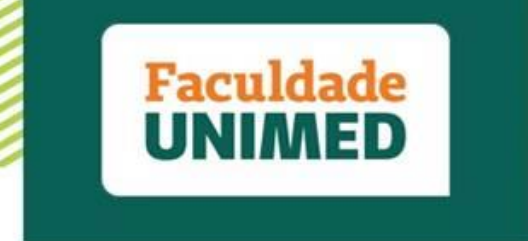

#### **PASSO A PASSO**

Para acessar o ambiente do Portal do Aluno:

- (1) Acesse o site da Faculdade Unimed, por meio do endereço: <u>www.faculdadeunimed.edu.br</u>
- (2) Selecione a opção: Portal do Aluno

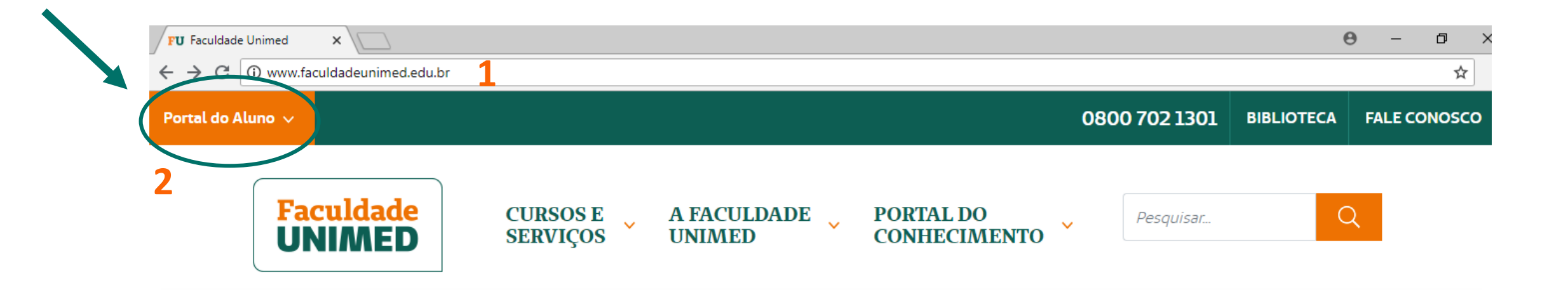

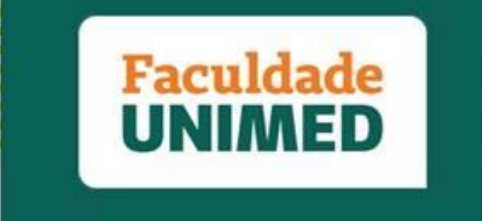

# PASSO A PASSO - Faça o login

Após clicar na opção portal do aluno, abrirá a tela abaixo:

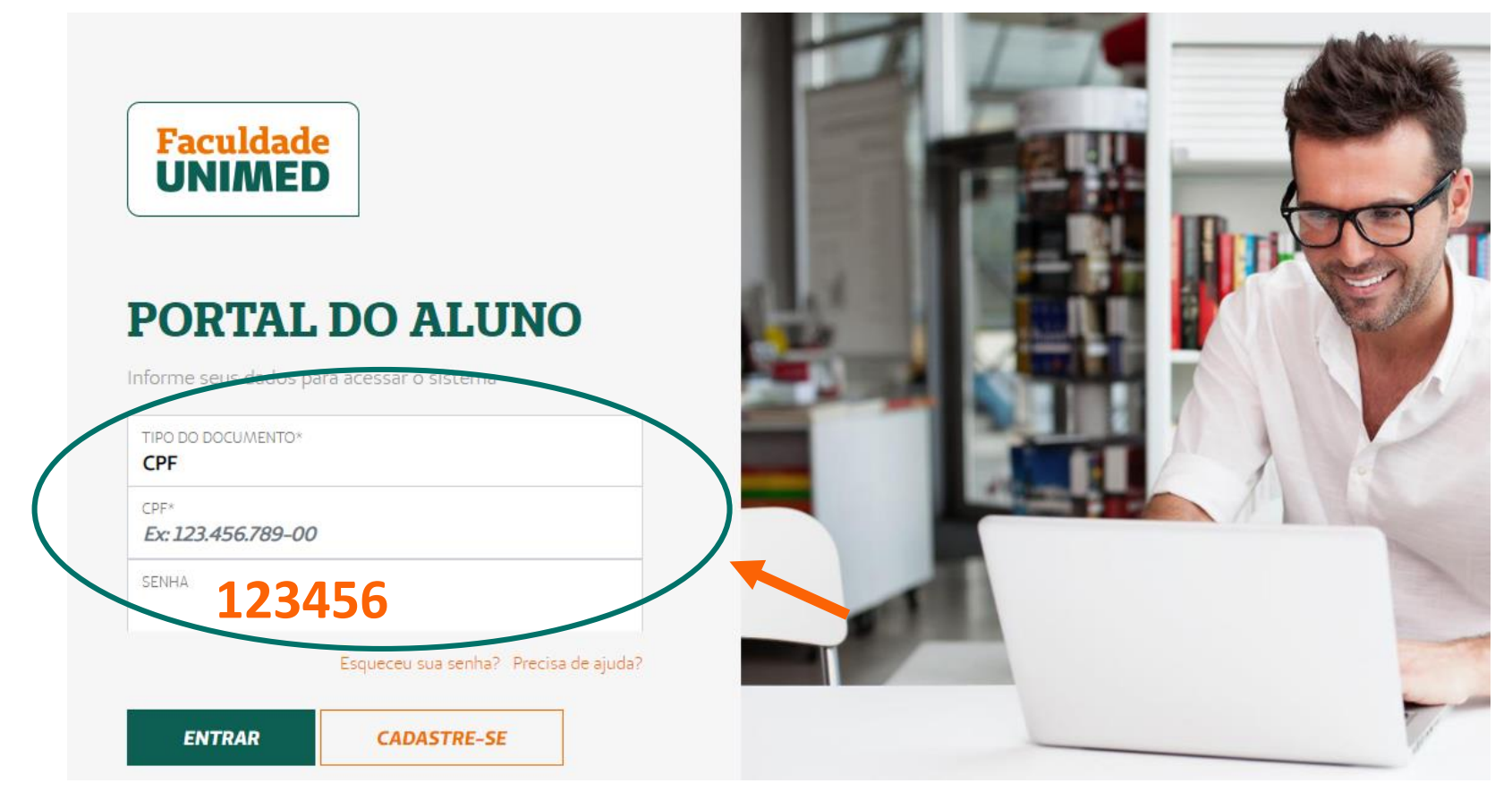

Agora o login passará a ser o número do <u>CPF</u> e senha inicial padrão será: <u>123456</u>

A partir do primeiro acesso será solicitado a confirmação dos dados cadastrais e a redefinição da senha de acesso.

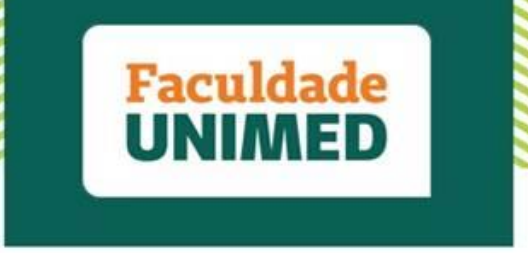

### PASSO A PASSO - Fique ligado na forma de acesso

- Após efetuar o login com o CPF e a senha padrão <u>123456</u>, é necessário redefinir uma nova senha e atualizar os dados cadastrais:

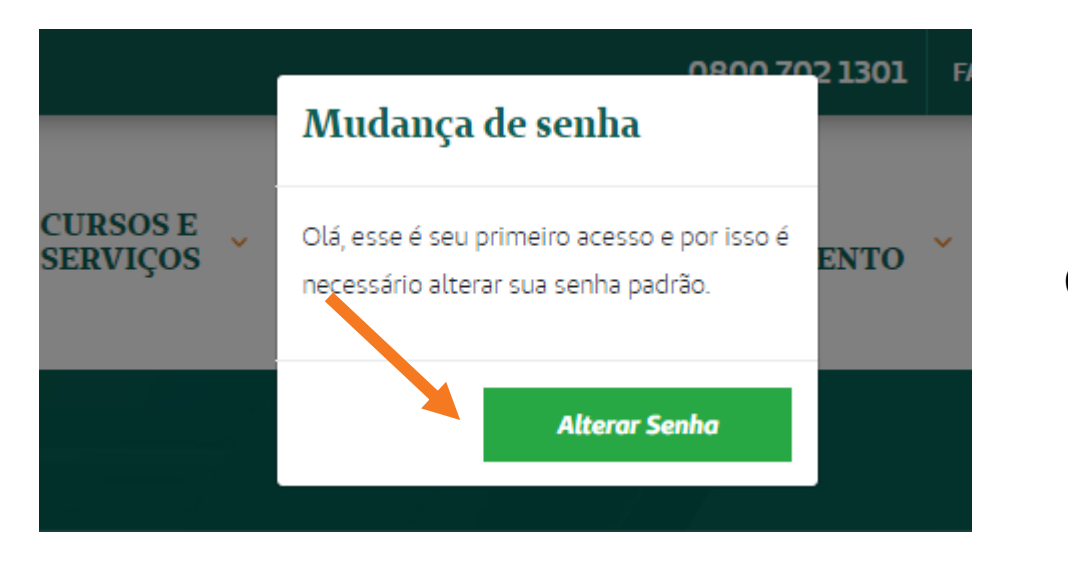

Clique em Alterar senha

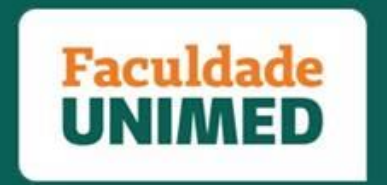

#### PASSO A PASSO - Atualize seus dados e crie uma nova senha

Po Po

P

Ħ

 $\odot$ 

**?** II

۹,

C S

Depois de clicar em "Alterar senha", abrirá a tela indicada ao lado, solicitando a atualização dos dados cadastrais e a criação da nova senha. Redefina a senha e confira se os dados estão corretos e, sem seguida, clique em:

(1) Confirmo que todos os dados estão corretos

(2) Salvar

| ígina Inicial       | DADOS PESSOAIS  |                  |  |
|---------------------|-----------------|------------------|--|
| Neus cursos         | Nome completo   | Nome completo*   |  |
| Neus pedidos        | Henrique Mar    | Henrique Marques |  |
| /ales Presente      | E-mail*         | E-mail*          |  |
|                     | henriquembar    | ros@gmail.com    |  |
| nstruções de Estudo | Data de Nascime | nto* CPF*        |  |
| Neu perfil          | 16/04/1991      | 100.5            |  |
| air                 | Celular         | Telefon          |  |
|                     | (31) 9999-999   | 999 (31) 3       |  |
|                     | CEP *           | Lograd           |  |
|                     | 30840-410       | Rua E            |  |
|                     | Número *        | Complemento      |  |
|                     | 17              | anto 502         |  |

| \arques      |                       |          |
|--------------|-----------------------|----------|
|              |                       | Senha*   |
| barros@gmail | l.com                 |          |
| mento*       | CPF*                  | Confirm  |
| L            | 100.523.826-05        |          |
|              | Telefone              |          |
| 99999        | (31) 3333-3333        |          |
|              | Logradouro *          |          |
| )            | Rua Elisa Felippeto F |          |
| Compler      | mento                 |          |
| apto 5       | 502                   |          |
|              |                       | Confirme |
|              |                       |          |
|              | Cidade *              |          |
| ais 🔻        | Belo Horizonte 🔹      | Salva    |
|              |                       |          |

| Senha*         |                          |           |           |
|----------------|--------------------------|-----------|-----------|
| Confirmar sen  | ha*                      |           |           |
|                |                          |           |           |
|                |                          |           |           |
|                |                          |           |           |
|                |                          |           |           |
|                | 1                        |           |           |
| -              | <u>1</u>                 |           |           |
| Confirmo que t | <u>1</u><br>todos os dad | os estão  | corretos. |
| Confirmo que f | <u>1</u><br>todos os dad | los estão | corretos. |

ALTERAR SENHA

Confirmo que todos os dados estão corretos.

Bairro \* Castelo

Estado \*

Minas Ger

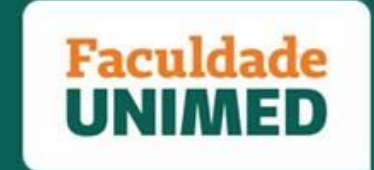

#### PASSO A PASSO - Acesso concluído

Pronto! Agora terá acesso as informações acadêmicas e ao ambiente de educação a Distância no local.

| PORTAL DO ALUNO                                                                                                    |                                                                                                    |                                                                                                    |
|----------------------------------------------------------------------------------------------------|----------------------------------------------------------------------------------------------------|----------------------------------------------------------------------------------------------------|
| ne > Partal do Aluno > Página Inicial<br>Página Inicial<br>Meus cursos<br>Meus pedidos<br>Vales Presente<br>Instruções de Estudo<br>Meu perfil<br>Sair | SECRETARIA ACADÊMICA   Grade Curricular, Nota e Frequência   Material Didático   Reposição Presencial   Reposição Por Trabalho   Financeiro   Outras Opções | Image: Stress of Constraints   Image: Stress of Constraints   Image: Stress of Constrain |

Em caso de dúvidas, envie um e-mail para: <u>secretariaacademica@faculdadeunimed.edu.br</u> Ou ligue: 0800 70 21 301 - Opção 4 e 2

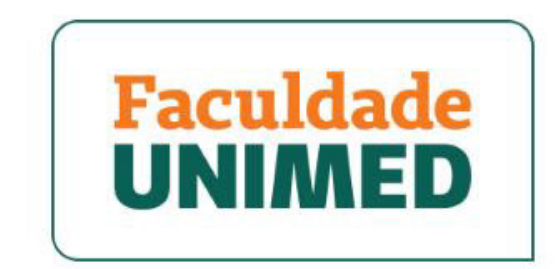

UMA INSTITUIÇÃO DA FUNDAÇÃO UNIMED

FACULDADEUNIMED.EDU.BR